## Μεταβολή στοιχείων κατοικίας

## Σενάριο

Ο κ. Παπαδόπουλος Γεώργιος του Ιωάννη και της Μαρίας, που είναι δημότης ως αρχικό και μοναδικό μέλος μερίδας του, επιθυμεί να αλλάξει τα στοιχεία κατοικίας του επειδή μετακόμισε. Για το λόγο αυτό προσέρχεται στο Δήμο που είναι δημότης, δηλαδή στο Δήμο Κορυδαλλού, με τα κατάλληλα δικαιολογητικά και ο υπάλληλος δημοτολογίου εκτελεί τα παρακάτω βήματα μέσω της εφαρμογής του Μητρώου Πολιτών.

Εκτέλεση Σεναρίου

Βήμα 1. Επιλέγουμε το εικονίδιο του Δημοτολογίου

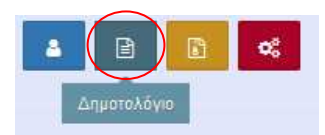

και από το μενού του δημοτολογίου που ανοίγει ακριβώς από κάτω επιλέγουμε «Δημοτολόγιο» και «Εγγραφές Δημοτολογίου».

| Δη | μοτολόγιο             | ⊟ |
|----|-----------------------|---|
|    | Εγγραφές Δημοτολογίου |   |

**Βήμα 2.** Εμφανίζεται η φόρμα αναζήτησης όπου εισάγουμε τα στοιχεία/κριτήρια για την αναζήτηση του πολίτη και πατάμε το κουμπί "Ανάκτηση".

| 🛨 Νέα Μερίδα 🛛 🗎       | ▶ Μεταδημότευση |                     |
|------------------------|-----------------|---------------------|
|                        |                 |                     |
| Αναζήτηση              |                 |                     |
| Αρ. Μερίδας            |                 | Επώνυμο             |
| Αρ. Μέλους             |                 | Όνομα               |
| Ημ/νία Γέννησης<br>από | ς 🛍 έως 🖬       | Ονομα Πατρός        |
| Έτος Γέννησης          |                 | Ονομα Μητρός        |
| Είδος Εγγραφής         | ς Όλες 🔻        |                     |
|                        | Ο Ανάκτηση      | 💼 Καθαρισμός Πεδίων |

Ανάλογα με τα κριτήρια που έχουμε συμπληρώσει, το σύστημα εμφανίζει τους δημότες που τα πληρούν.

Βήμα 3. Το σύστημα εμφανίζει τα Αποτελέσματα της αναζήτησης

| Αποτελέσματο      | 1        |       |                |                    |              |          |              |              |                   |                 |                     |                         | ٥                    |
|-------------------|----------|-------|----------------|--------------------|--------------|----------|--------------|--------------|-------------------|-----------------|---------------------|-------------------------|----------------------|
| Ενέργειει Πολίτηι | ς Μερίδα | Μέλος | Είδος<br>Έγγρ. | Ιδιότητα<br>Μέλους | Επώνυμο      | Όνομα    | Όνομα Πατρός | Όνομα Μητρός | Δήμος Γέννησης    | Δήμος Κατοικίας | Ημ/νία<br>Εισαγωγής | Ημ/νία<br>Γέννησης      |                      |
|                   | 43930    | 1     | K              | AM                 | Παπαδόπουλος | Γεώργιος | Ιωάννης      | Μαρία        | Αγίας Βαρβάρας    | Αθηναίων        | 15-03-2017          | <mark>01-01-1980</mark> |                      |
| ۲.                |          |       |                |                    |              |          | 141 44       | Σελίδα 1 από | 1 )         100 v |                 |                     |                         | Εγγραφές 1 - 1 από 1 |

οπότε & πατάμε το εικονίδιο για άνοιγμα της συγκεκριμένης μερίδας/Καρτέλα Δημότη.

Βήμα 4. Πατάμε το κουμπί για Επεξεργασία

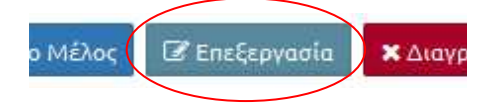

| Τύπος Γεγονότος | Μεταβολή Στοιχείων Κατοικίας          | ×.   |
|-----------------|---------------------------------------|------|
|                 |                                       | ٩    |
|                 | Μεταβολή Πατρικών Στοιχείων           | ^    |
|                 | Μεταβολή Προσωπικών Στοιχείων         |      |
|                 | Μεταβολή Στοιχείων Γάμου              |      |
| × *             | Μεταβολή Στοιχείων Γέννησης           |      |
| *               | Μεταβολή Στοιχείων Δημοτικότητας      |      |
|                 | Μεταβολή Στοιχείων Ιθαγένειας         |      |
| *               | Μεταβολή Στοιχείων Κατοικίας          |      |
|                 | Μεταβολή Στοιχείων Μητρώου Αρρένων    |      |
|                 | Μεταβολή Στοιχείων Συμφώνου Συμβίωσης | 7775 |

## Βήμα 5. Το σύστημα εμφανίζει οθόνη επιλογής τύπου γεγονότος

στην οποία επιλέγουμε "Μεταβολή Στοιχείων Κατοικίας" και στη συνέχεια "Επιβεβαίωση".

**Βήμα 6.** Το σύστημα εμφανίζει οθόνη με τα πλήρη στοιχεία του πολίτη αλλά επιτρέπει αλλαγές μόνο στα πεδία των Στοιχείων Κατοικίας.

| Πατώντας  | то | εικονίδιο | «Προβολή | Όλων» | δίπλα | апо | то | τἱτλο/λεκτικό | Στοιχεία |
|-----------|----|-----------|----------|-------|-------|-----|----|---------------|----------|
| Κατοικίας |    |           |          |       |       |     |    |               |          |

| Χώρα          | Ελλάδα                                          | (d  | × v |
|---------------|-------------------------------------------------|-----|-----|
| Νομός         | Αττικής (05)                                    | 3   | ×   |
| Δήμος         | Αθηναίων (91860000001)                          | X v | -   |
| Δημ.Ενότ.     |                                                 |     | ٧   |
| Τ/Δ Κοινότητα | 1ου Διαμερίσματος Δήμου Αθηναίων<br>(100000001) | E   | × v |

... το σύστημα μας δίνει τη δυνατότητα διαχείρισης επιπλέον πεδίων που είναι διαθέσιμα στο σύστημα.

| Ετοιχεία Κατοικίας 🛭 🗠 |                                                 |     | 1 |
|------------------------|-------------------------------------------------|-----|---|
| Χώρα                   | Ελλάδα                                          | ×   | Y |
| Νομός                  | Αττικής (05)                                    | ×   |   |
| Δήμος                  | Αθηναίων (91860000001)                          | X v | - |
| Δημ.Ενότ.              |                                                 |     | ٧ |
| Τ/Δ Κοινότητα          | 1ου Διαμερίσματος Δήμου Αθηναίων<br>(100000001) | ×   | 1 |
| Οικισμός               |                                                 |     |   |
| Οδός                   | Σταδίου                                         |     |   |
| Αριθμός                | 27                                              |     |   |
| т.к.                   | 10183                                           |     |   |
| Τηλέφωνο               |                                                 |     |   |
| Περιοχή                |                                                 |     |   |

**Βήμα 7.** Συμπληρώνουμε/διορθώνουμε τα επιθυμητά πεδία και εφόσον ελεγθεί η ορθότητα όλων των δεδομένων, πατάμε το κουμπί " Αποθήκευση " και η διαδικασία ολοκληρώνεται.

Στην οθόνη εμφανίζεται μήνυμα επιτυχούς ολοκλήρωσης (στο πράσινο πλαίσιο) καθώς και ενδεχόμενες επισημάνσεις που αφορούν τη μερίδα (στο μπλε πλαίσιο).

| Η αποθήκευση ολοκληρώ<br>Τρόπος Κτησης Ελ. Ιθαγένι<br>Χώρα Κατοικίας: Το πεδίο<br>Αν η ένδειξη άνευ πατρός<br>Το λείσευγκά στοιχείο μέ | θηκε με επιτυχία.<br>ειας: Το πεδίο πρέπει να συμπληρωθεί.<br>πρέπει να συμπληρωθεί.                                                                                                    |                                                                                                    |                                                                                               |                  |                              |                               |       |
|----------------------------------------------------------------------------------------------------|----------------------------------------------------------------------------------------------------|----------------------------------------------------------------------------------------------------|-----------------------------------------------------------------------------------------------|------------------|------------------------------|-------------------------------|-------|
| Τρόπος Κτησης Ελ. Ιθαγένι<br>Χώρα Κατοικίας: Το πεδίο<br>Αν η ένδειξη άνευ πατρός                                                      | ειας: Το πεδίο πρέπει να συμπληρωθεί.<br>πρέπει να συμπληρωθεί.                                                                                                    |                                                                                                    |                                                                                               |                  |                              |                               |       |
| Το πεδίο του κωδικού εκλ<br>Το πεδίο του ειδικού εκλο                                                                                  | εχει τίμη. Οχη το Αεπιονύμο πατροχειναι υποχρεωτικά<br>ννησης είναι υποχρεωτικά όταν ο τρόπος κτήσης δημο<br>ογικού διαμερίσματος είναι υποχρεωτικό για τους εν<br>γικού αριθμού είναι υποχρεωτικό για τους εν ζωή ενήλ | ι<br>ικότητας του πολίτη δεν είναι 'Διαδικασί<br>3ή ενήλικες όταν το πεδίο του συνοικισμ<br>κες! Ο ειδικός εκλογικός αριθμός δεν αν | ι αρχικής εγγραφής/Πολιτογράφηση/Κτ<br>30 είναι κενό!<br>αποκρίνεται στα στοιχεία του δημότη! | ήση ιθαγένειας'! |                              |                               |       |
| ιχεία Εισαγωγής Εγγραφι                                                                                                    | ńs 📼                                                                                                    | Προσωπικά Στοιχεία 📰                                                                                                    |                                                                                               | >                | Στοιχεία Γέννησης 🔚          |                               |       |
| Μερίδα                                                                                                    | 43930                                                                                                    | Πολίτης                                                                                                    | 🔗 Παπαδόπουλος Γεώργιος (Ιωάννης                                                              | <b>x</b> (       | Τύπος Ημ.Γεν.                | Ημερομηνία                    |       |
| Μέλος                                                                                                    | 1                                                                                                    | Φύλο                                                                                                    | APPEN                                                                                         | × *              | Ημερομηνία                   | 01/01/1980                    | ê     |
| Ιδιότητα Μέλους                                                                                                    | Αρχικό μέλος μερίδας 🛛 🗙                                                                                                    | Επώνυμο                                                                                                    | Παπαδόπουλος                                                                                  | v                | Χώρα                         | Ελλάδα                        | ×     |
| Είδος Εγγραφής                                                                                                    | Κανονική                                                                                                    | Επώνυμο Β                                                                                                    |                                                                                               |                  | Νομός                        | Αττικής (05)                  | ×     |
| Μέλος Πατέρα                                                                                                    |                                                                                                    | Όνομα                                                                                                    | Γεώργιος                                                                                      |                  | Δήμος                        | Αγίας Βαρβάρας (917900000001) | × * 1 |
| Μέλος Μητέρας                                                                                                    |                                                                                                    | Όνομα Β                                                                                                    |                                                                                               |                  | Δημ.Ενότ.                    |                               |       |
| Μέλος Συζ/Συμβ                                                                                                    |                                                                                                    | Χωρίς Όνομα                                                                                                    |                                                                                               |                  | Τ/Δ Κοινότητα                |                               |       |
| To famo Mar Anna                                                                                                    | Μεταδημότευση λόγω διετούς κατοικίας 🛛 😠 🕤                                                                                                    | Όνομα Πατρός                                                                                                    | Ιωάννης                                                                                       |                  |                              |                               |       |
| τροπος κτ.Δημ.                                                                                                    |                                                                                                    |                                                                                                    |                                                                                               |                  |                              |                               |       |
| Ημ/νία Κτ.Δημ.                                                                                                    | 15/03/2017                                                                                                    | Επώνυμο Πατρός                                                                                                    |                                                                                               |                  | Στοιχεία Κατοικίας 🔚         |                               |       |
| τροπος κτ.Δημ.<br>Ημ/νία Κτ.Δημ.<br>Χρήστης Εισ.                                                                                       | 15/03/2017 💼<br>Χρήστης Υπουργείου Δημοτολόγιο 4                                                                                                    | Επώνυμο Πατρός<br>Άνευ Πατρός                                                                                                    | Όχι Ναι Μη Διαθέσιμο                                                                          |                  | Στοιχεία Κατοικίας 📺         | Emléfer                       |       |
| τροπος κτ.Δημ.<br>Ημ/νία Κτ.Δημ.<br>Χρήστης Εισ.<br>Ημ/νία Εισ.                                                                        | 15/03/2017<br>Χρήστης Υπουργείου Δημοτολόγιο 4<br>15/03/2017                                                                                                    | Επώνυμο Πατρός<br>Άνευ Πατρός                                                                                                    | <ul> <li>Όχι Ναι Μη Διαθέσιμο</li> <li>Πρόσληψη Πατρωνύμου</li> </ul>                         |                  | Στοιχεία Κατοικίας 📺<br>Χώρα | Επιλέξτε                      |       |
| τροπος κτ.Δημ.<br>Ημ/νία Κτ.Δημ.<br>Χρήστης Εισ.<br>Ημ/νία Εισ.<br>Αρ. Απόφ.                                                           | 15/03/2017<br>Χρήστης Υπουργείου Δημοτολόγιο 4<br>15/03/2017<br>1                                                                                                    | Επώνυμο Πατρός<br>Άνευ Πατρός<br>Όνομα Μητρός                                                                                       | <ul> <li>Όχι Ναι Μη Διαθέσιμο</li> <li>Πρόσληψη Πατρωνύμου</li> <li>Μαρία</li> </ul>          |                  | Στοιχεία Κατοικίας 🔚<br>Χώρα | Επιλέξτε                      |       |
| ιροπος κτ.Δημ.<br>Ημ/νία Κτ.Δημ.<br>Χρήστης Εισ.<br>Ημ/νία Εισ.<br>Αρ. Απόφ.<br>Ημ/νία Απόφ.                                           | 15/03/2017<br>Χρήστης Υπουργείου Δημοτολόγιο 4<br>15/03/2017<br>15/03/2017                                                                                                    | Επώνυμο Πατρός<br>Άνευ Πατρός<br>Όνομα Μητρός<br>Επώνυμο Μητρός                                                                     | ο Όχι Ναι Μη Διαθέσιμο<br>Πρόσληψη Πατρωνύμου<br>Μαρία<br>Παπαδοπούλου                        |                  | Στοιχεία Κατοικίας 🔚<br>Χώρα | Επιλέξτε                      | ,     |

Η μερίδα έχει ενημερωθεί με τα σωστά στοιχεία και πρέπει πλέον να οριστικοποιηθεί από την υπο-καρτέλα «Ιστορικό».

| Γάμος Σ | .Σ. Ιθαγένεια / | Μ.λρ. Εκλογικά Παρατηρήσεις Διαγ | ραφή Μερδα Ιστορικό | Εκκρεμότητες Επισημάνσεις        |                   |     |                      |                                  |
|---------|-----------------|----------------------------------|---------------------|----------------------------------|-------------------|-----|----------------------|----------------------------------|
| Γεγον   | ότα             |                                  |                     | 0                                | Αλλαγές Στοιχείων |     |                      | 0                                |
| Κατ/ση  | Ενέργειες       | Τύπος Γεγονότος                  | Ημ/νία Γεγονότος 🗘  | Χρήστης                          | Όνομα Πεδίου      | ¢   | Προηγούμενη Τιμή     | Νέα Τιμή                         |
| -       |                 | Μεταβολή Στοιχείων Κατοικίας     | 21-03-2017 12:43    | Δημοτολόγιο 3 Χρήστης Υπουργείου |                   | 144 | 🔫 Σελίδα 1 από 0 🕨 🗰 | 100 \[log \] Δεβρέθηκαν εγγραφές |
|         | $\smile$        | ικι κι Σελίδα 1                  | anó 1 🕨 🙌 100 🗸     |                                  |                   |     |                      |                                  |

**Βήμα 8.** Στην υπο-καρτέλα tab «Ιστορικό» έχει καταγραφεί η τελευταία μας ενέργεια η οποία είναι σε κατάσταση «-» (Μη Οριστικοποιημένο), όπως φαίνεται στη στήλη «Κατ/ση». Η κίνηση δύναται (πατώντας το πράσινο ☑ κάτω από τη στήλη «Ενέργειες») πλέον να οριστικοποιηθεί ή (πατώντας το κόκκινο 🗷 κάτω από τη στήλη «Ενέργειες») να διαγραφεί λόγω εσφαλμένης ενέργειας του χρήστη. Στην πρώτη περίπτωση η κατάσταση θα αλλάξει σε ☑ (Οριστικοποιημένο) ενώ στη δεύτερη σε 🗵 (Διαγραμμένο).

Τονίζουμε πως **ΠΡΕΠΕΙ** να γίνει οριστικοποίηση/ακύρωση των ενεργειών μας, διότι μόνο τότε είναι δυνατόν να εκδωθούν πιστοποιητικά καθώς και να ενημερωθεί η καρτέλα του ΠΟΛΙΤΗ.

Επίσης πρέπει να σημειωθεί ότι μπορούμε στο σημείο αυτό να δούμε όλες τις κινήσειςγεγονότα που έχουν γίνει στη συγκεκριμένη εγγραφή καθώς και την ημερομηνία και τον χρήστη που έκανε την κάθε ενέργεια. Επιλέγοντας κάποια κίνηση-γεγονός, στο δεξί μέρος της οθόνης μπορούμε να δούμε όλες τις αλλαγές πεδίων που συντελέστηκαν με την κίνηση αυτή (προηγούμενη-νέα τιμή).

| Γάμος Σ.Σ. | Ιθαγένεια | Μ.Αρ. Εκλογικά Παρατηρήσεις Δι | αγραφή Μερίδα Ιστορικ | ό Εκκρεμότητες Επισημάνσεις     |                           |                            |                            |
|------------|-----------|--------------------------------|-----------------------|---------------------------------|---------------------------|----------------------------|----------------------------|
| 2 Avavés   | Jan       |                                |                       |                                 |                           |                            |                            |
| Γεγονότ    | a         |                                |                       |                                 | Αλλαγές Στοιχείων         |                            | 0                          |
| Κατ/ση     | Ενέργειες | Τύπος Γεγονότος                | Ημέστα Γεγονότος      | Χρήστης                         | Όνομα Πεδίου              | 🕈 Προηγούμενη Τιμή         | ΝέαΤιμή                    |
| -          | <b>~</b>  | Μεταβολή Στοιχείων Κατοικίας   | 21-03-2017 12:31      | Δημοτολόγιο 3 Χρήστης Υπουργείο | Οδός Κατοικίας            |                            | Σταδίου                    |
|            |           | 141 44 Junite 4                |                       |                                 | Αριθμός Κατοικίας         |                            | 27                         |
|            |           |                                |                       |                                 | Ταχυδρ. Κώδικας Κατοικίας |                            | 10183                      |
|            |           |                                |                       |                                 | Χώρα+Κατοικίας            |                            | Ελλάδα                     |
|            |           |                                |                       |                                 |                           | 44 44 Σελίδα 1 anó 1 >> >> | 100 ∨ Εγγραφές 1 - 4 από 4 |
|            |           |                                |                       |                                 |                           |                            |                            |
|            |           |                                |                       |                                 |                           |                            |                            |